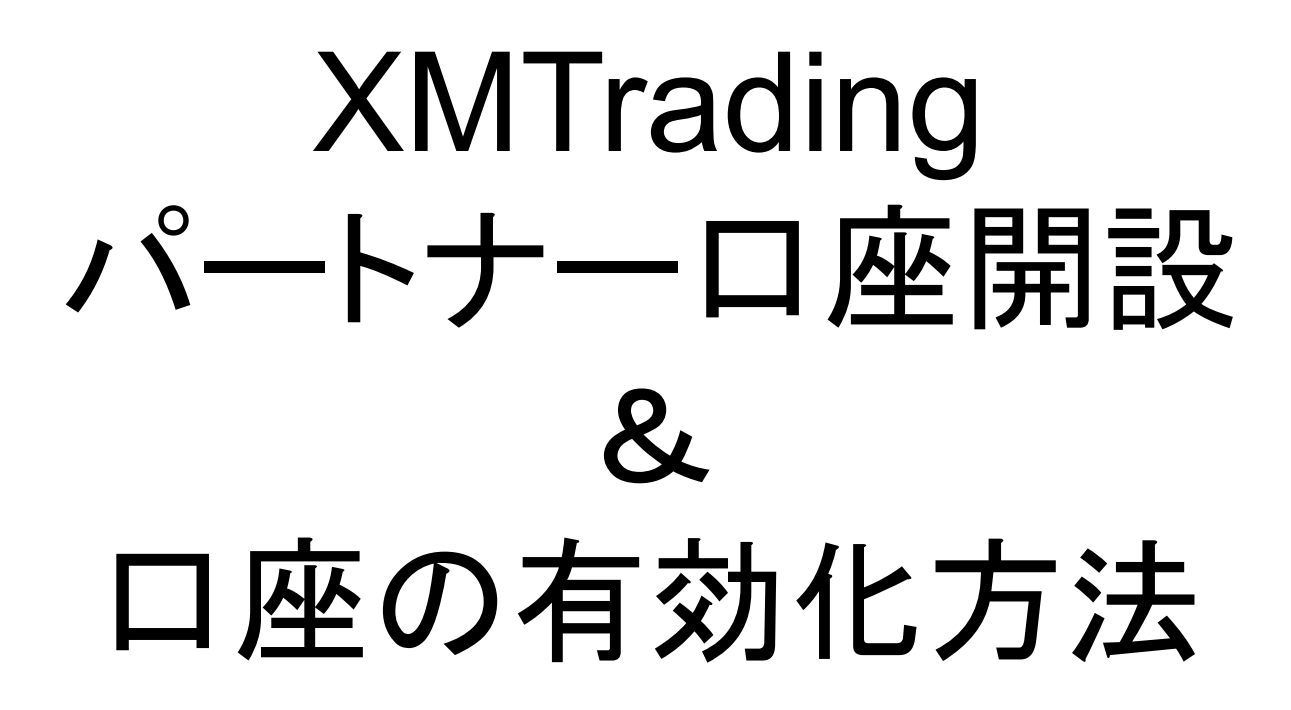

個人情報を入力する①

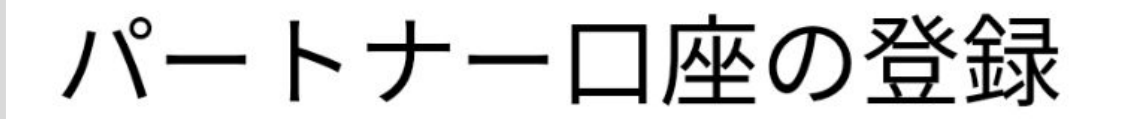

● ご登録完了までの推定時間は3分です

個人情報

\* 下のお名前 (例)Taro

ローマ字で下の名前を入力

\*姓(例)Yamada

ローマ字で苗字を入力

\* 生年月日 生年月日を入力

| <b>日 ~ 月 ~ 年 ~</b> | B | ~ | 月 | ~ | 年 | ~ |
|--------------------|---|---|---|---|---|---|
|--------------------|---|---|---|---|---|---|

## 個人情報を入力する②

| 住所詳細                 |
|----------------------|
| * 居住国                |
| Japan ~              |
| * 市                  |
| 住所を半角英数字で入力する(〇〇市まで) |
| *都道府県                |
| 都道府県を半角英数字で入力する      |
| * 区町村・町名             |
| 市町村を半角英数字で入力する       |
| *番地・部屋番号             |
| 番地・番地以下を半角英数字で入力する   |
| *郵便番号                |
| 郵便局番号を半角英数字で入力する     |

# 電話番号とアドレスを入力する

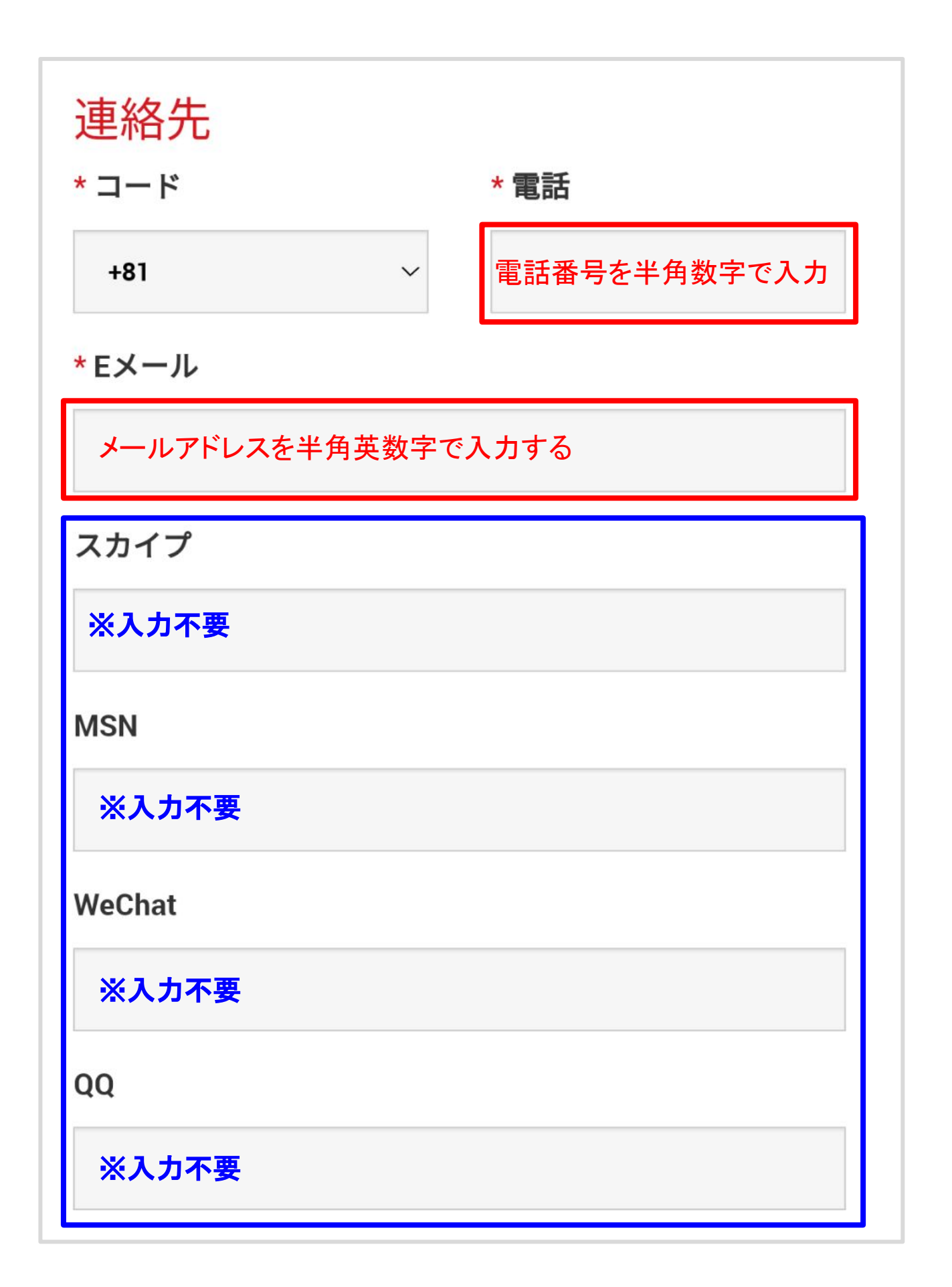

## 日本語を選択する

| <ul> <li>※入力不要</li> <li>ジェブサイト</li> <li>※入力不要</li> <li>消費税番号</li> <li>※入力不要</li> <li>・     ・     日本語を選択する     <li>✓ ✓     </li> </li></ul> | 会社情報<br><sub>会社名</sub> |
|----------------------------------------------------------------------------------------------------|------------------------|
| <ul> <li>ウェブサイト</li> <li>※入力不要</li> <li>次入力不要</li> <li></li></ul>                                                                          | ※入力不要                  |
| <ul> <li>※入力不要</li> <li>消費税番号</li> <li>※入力不要</li> <li>         ・希望言語      <li>日本語を選択する          ・✓ ✓ ✓     </li> </li></ul>                | ウェブサイト                 |
| 消費税番号<br>※入カ不要<br><b>口座の詳細</b><br>* 希望言語<br>日本語 日本語を選択する                                                                                   | ※入力不要                  |
| <ul> <li>※入力不要</li> <li>口座の詳細</li> <li>*希望言語</li> <li>日本語 日本語を選択する </li> </ul>                                                             | 消費税番号                  |
| <ul> <li>口座の詳細</li> <li>*希望言語</li> <li>日本語 日本語を選択する </li> </ul>                                                                            | ※入力不要                  |
| □座の詳細<br>*希望言語 □本語を選択する ✓ ✓                                                                                                    |                        |
| * 希望言語<br>日本語 日本語を選択する<br>                                                                                                    | 口座の詳細                  |
| 日本語 日本語を選択する ✓ ✓ ✓                                                                                                    | *希望言語                  |
|                                                                                                    | 日本語 日本語を選択する ✓ ✓       |

## パスワードを設定する

### 大切な情報なので 控えて保管しましょう。

| <b>口座パスワード</b><br><b>ロ座パスワード</b> 欄には、小文字、大文字、数字の3種類の<br>文字を含める必要があります。<br><b>* ロ座パスワード</b> |
|--------------------------------------------------------------------------------------------|
| パスワードを半角英数字で入力する                                                                           |
| * パスワードの確認                                                                                 |
| パスワードを半角英数字で入力する                                                                           |
|                                                                                            |
| 私は、利用規約の全文を注意深く読み、十分に理解した上で、それを完全に受諾、同意することを宣言します。                                         |
| 私はニュースレターや企業ニュース、商品の最新情報を受け取ることに同意します。                                                     |

## 利用規約を確認語に<mark>と</mark>を追加して パートナーロ座を開設する

### 口座パスワード

**ロ座パスワード**欄には、小文字、大文字、数字の3種類の 文字を含める必要があります。

\* 口座パスワード

\*パスワードの確認 ※タップして利用規約を確認する 私は、利用規約の全文を注意深く読み、十分に理解 した上で、それを完全に受諾、同意することを宣言 ます。 私はニュースレターや企業ニュース、商品の最新情 報を受け取ることに同意します。 タップして パートナーロ座を開設する

## このページが出たら パートナーロ座の開設が完了です

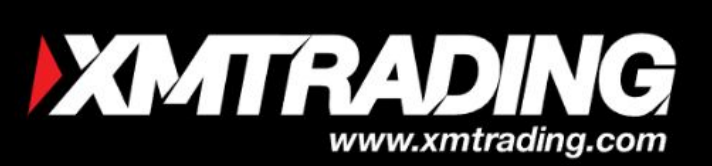

# パートナー口座の登録

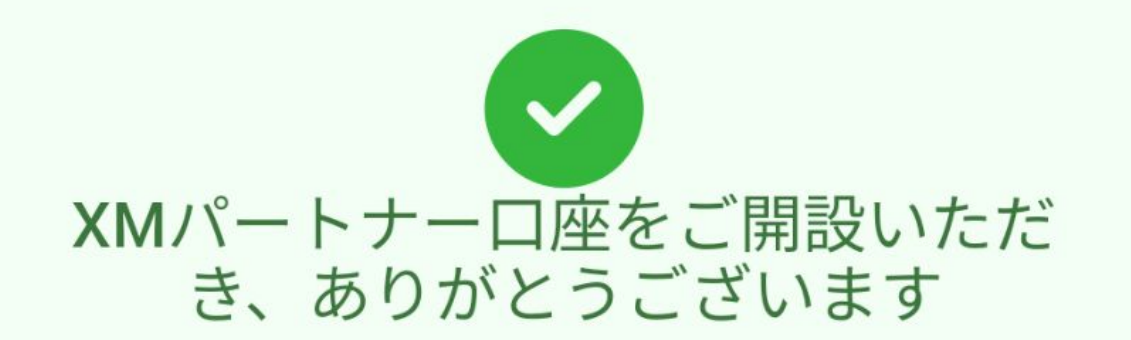

登録手続きを完了するため、お客様にご指定頂きま したEメールアドレス:

に送付されたメール内のリンクをクリックして、Eメ ールを認証してください。本メッセージが受信箱に 見つからない場合は、スパムメールフォルダに振り 分けられている場合がございます。

## XMTradingから届く メールアドレス認証メールを確認する ※認証は24時間以内有効

| XMTradingパートナープログラムへよう<br>こそ <sub>(受信トレイ</sub> )                                                                             | 公          |
|----------------------------------------------------------------------------------------------------|------------|
| XMTrading 10:14<br>To: 自分 ~                                                                                                  | ר <b>:</b> |
| XMTRADING                                                                                                    |            |
| Eメールをご確認下さい                                                                                                    |            |
| <b>様、</b><br>XMTradingにパートナー口座を開設頂きましてありがとうご<br>ざいます。                                                                        |            |
| 登録手続きを完了するには、こちらをクリックしてくださ<br>い。<br>Eメールを認証すると、登録手続きの際に作成したパスワー<br>ドと割り当てられたアフィリエイトIDを使用して、パートナ<br>ーページにログインすることができるようになります。 |            |
| Eメールアドレスを確認する                                                                                                    |            |
| * お客様のパートナーロ座を保護する観点から、確認ページ<br>へのリンクは24時間のみ有効です。                                                                            |            |

アフィリエイトIDを控える

大切な情報なので 控えて保管しましょう。

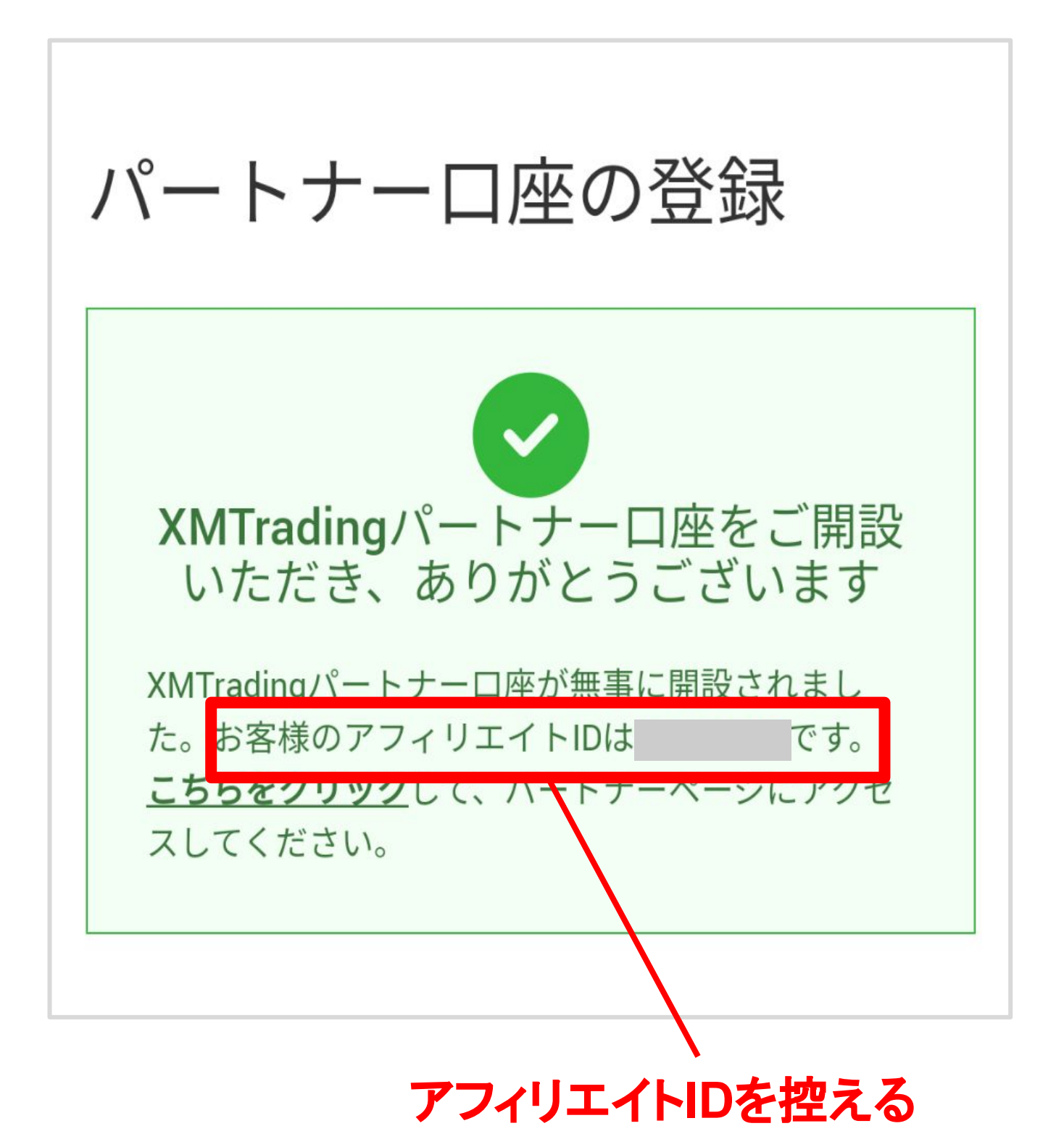

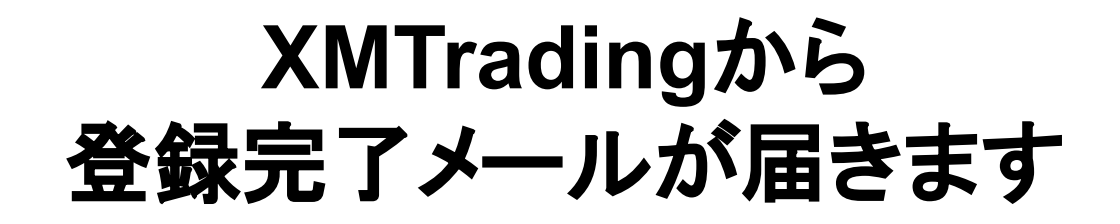

| XMTradingパートナープログラムへよう<br>こそ                                                                                   |  |
|----------------------------------------------------------------------------------------------------|--|
| · · · · · · · · · · · · · · · · · · ·                                                                          |  |
| XMTradingのパートナープログラムへご登録いただきましてあ<br>りがとうございます。                                                                 |  |
| パートナーページへのリンク:<br>https://mypartners.xmtrading.com<br>パートナー様のアフィリエイトID:                                        |  |
|                                                                                                    |  |
| 私は、パートナー様の口座マネージャーの <b>はないない。</b> と申<br>します。以下の連絡方法にていつでもお気軽にご連絡くださ<br>い:                                      |  |
| Eメールアドレス:                                                                                                    |  |
| 今すぐお客様にXMTradingの紹介を開始するには、以下に記載<br>されているすぐに使用可能なリンクをご利用下さい。パートナ<br>ープログラムにログインして、豊富な宣伝用素材をご利用いた<br>だくことも可能です。 |  |
|                                                                                                    |  |
| 登録<br>ペー<br>ジリ<br>ンク                                                                                           |  |
|                                                                                                    |  |
| サブ アフ                                                                                                    |  |

パートナーページを開く

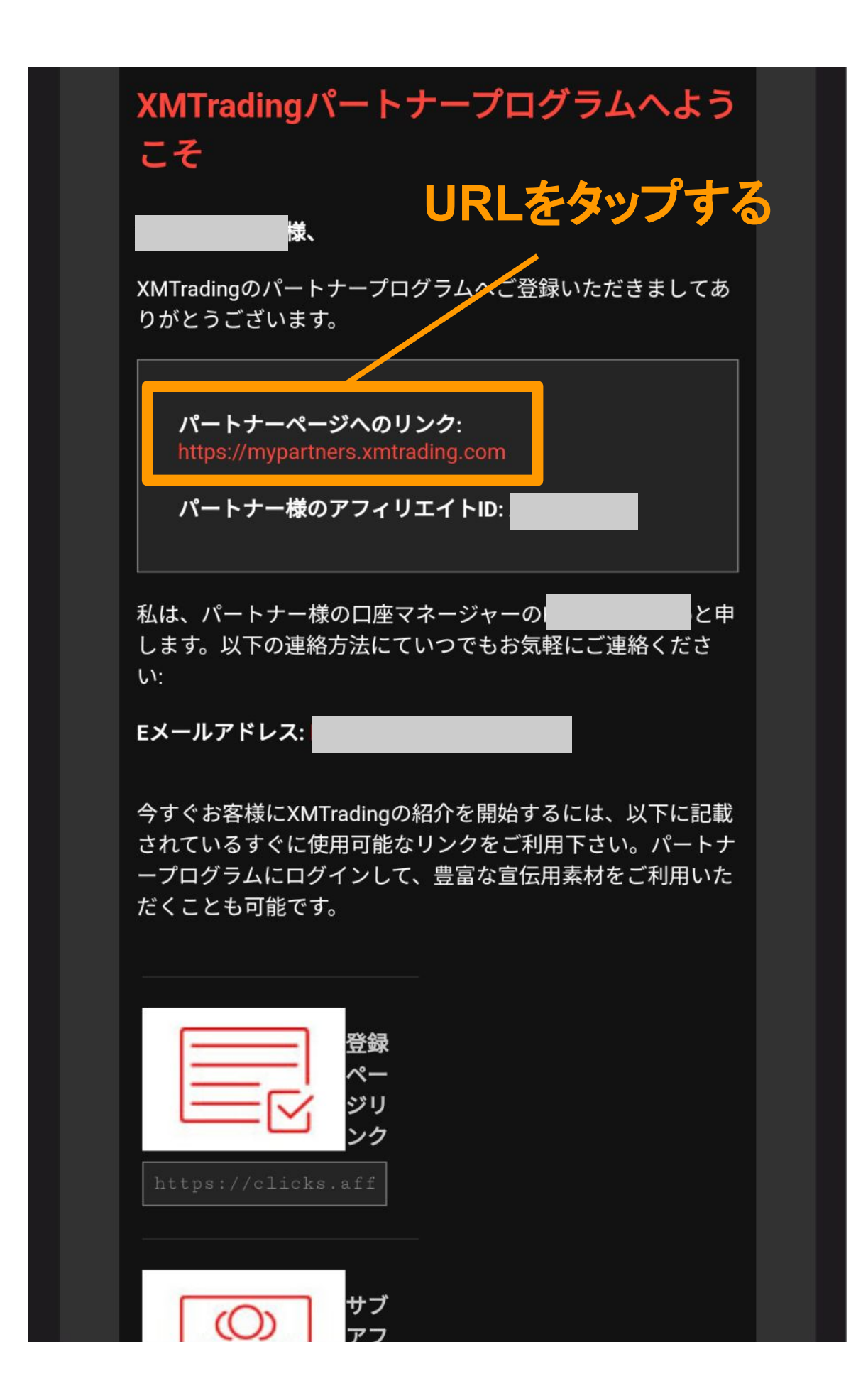

パートナーページへログインする

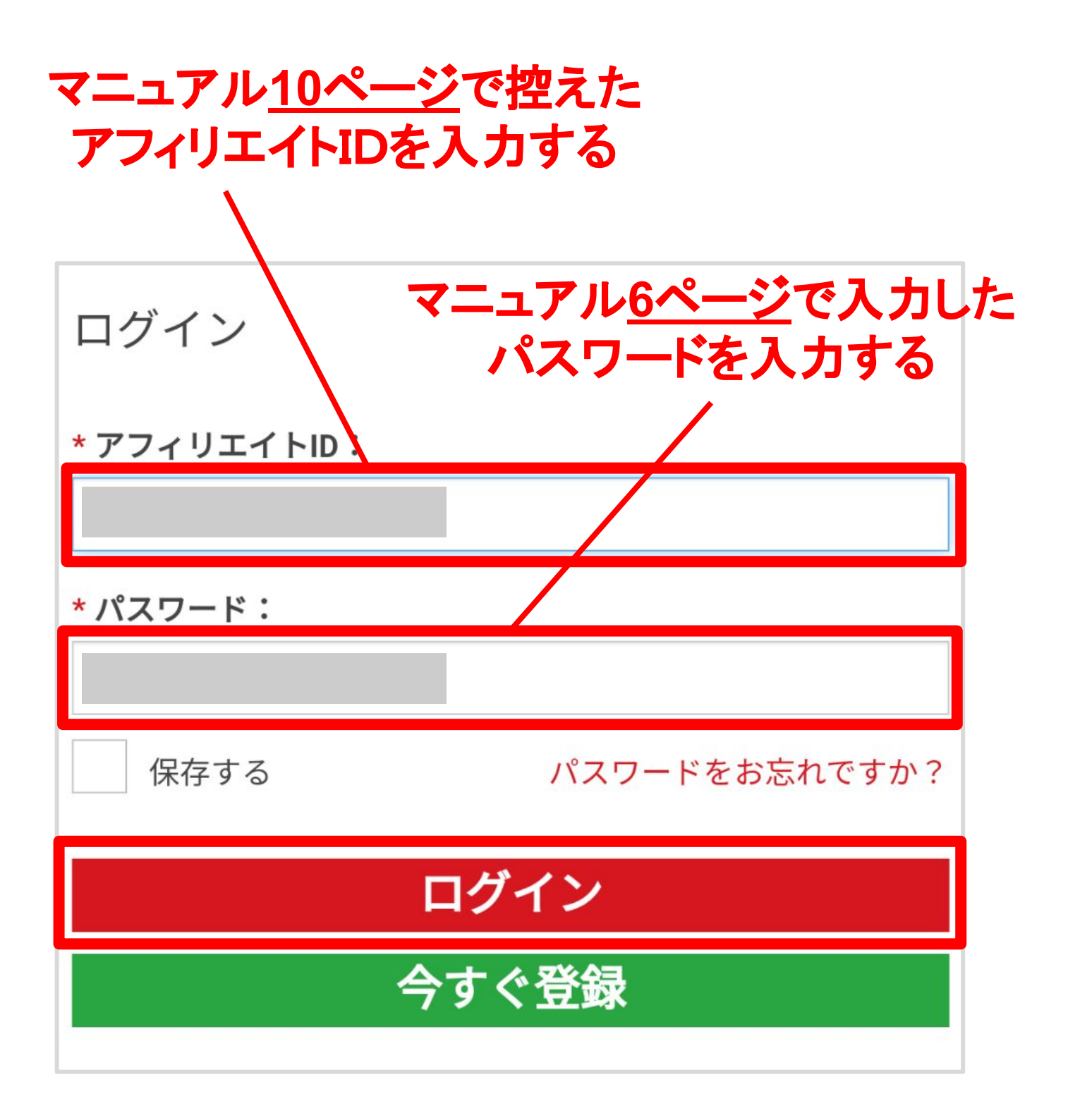

## 口座を有効化する

### アフィリエイト報酬には ロ座の有効化が必須です

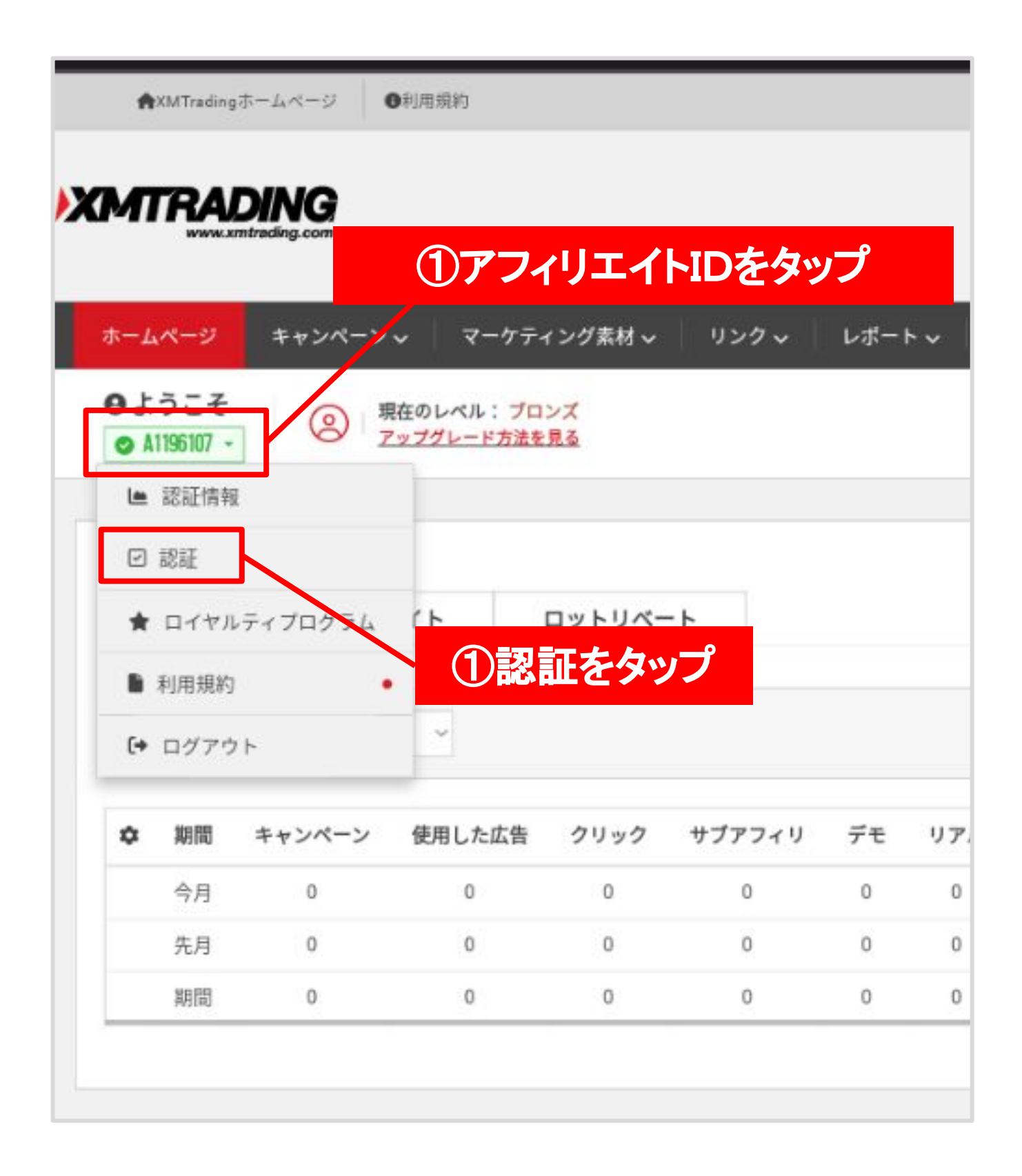

## 本人確認書類をアップロードする

| 書類アップ                                                                                                    | 電話認証                                                                                           |                                           |                          |                                  |                                                    |                                   |
|----------------------------------------------------------------------------------------------------|------------------------------------------------------------------------------------------------|-------------------------------------------|--------------------------|----------------------------------|----------------------------------------------------|-----------------------------------|
|                                                                                                    | 記載されている書類                                                                                      | をスキャンし、                                   | アップロード                   | してください:                          |                                                    |                                   |
| <ul> <li>利用可能なファイ</li> <li>アップロード可能</li> </ul>                                                                                                    | ルの形式はGIF、JPG、PNG<br><sup>しなファイルの最大サイズは1</sup>                                                  | IOMB                                      |                          |                                  |                                                    |                                   |
| 証明書:                                                                                                    |                                                                                                |                                           |                          |                                  |                                                    |                                   |
|                                                                                                    |                                                                                                |                                           |                          |                                  |                                                    |                                   |
| ブラウズ ファイ                                                                                                    | (ルが選択されない                                                                                      |                                           | _                        |                                  |                                                    |                                   |
| <b>ブラウズ</b> ファイ<br>有効期限内のパスボート<br>。土地及びパスボート、                                                                                                    | バルが選択されない<br>のカラーコピー、あるいは公<br>バスボートの場合にはバート                                                    | 、的な身分証明査(運転<br>-ナー様の肖像が含まれ                | :免許訂<br>ている              | タップ                              | してそれぞれ                                             | l                                 |
| <b>ブラウズ</b> ファイ<br>有効期限内のパスボート<br>。土地及びパスボート、<br>本人確認書類:<br>ブラウズ コーイ                                                                                 | バルが選択されない<br>のカラーコピー、あるいは公<br>パスポートの場合にはパート                                                    | ∑的な身分証明査(運転<br>- ナー様の肖像が含まり               | 免許司ている                   | タップ<br>アップ                       | してそれぞれ<br>プロードする                                   | l                                 |
| <b>ブラウズ</b> ファイ<br>有効期限内のパスボート。<br>土地及びパスボート、<br>本人確認書類:<br>ブラウズ ファイ<br>お客様の登録住所が確認<br>あるいは銀行の取引明細                                                   | イルが選択されない<br>のカラーコピー、あるいは公<br>パスポートの場合にはパート<br>イルが選択されない<br>できる過去6か月以内に発行:<br>書。               | 2的な身分証明を(運転<br>-ナー様の肖像が含まり<br>された最近の公共料金の | 免許証<br>ている<br>の請求書 (電気、ガ | <b>タップ</b><br>アップ<br>ス、水道、電話、イン: | してそれぞ<br>プロードする<br><sup>ターネットおよび/あるいはケーブルラ</sup>   | <b>し</b><br><br><br><br>レビの利用料金)、 |
| ブラウズ     ファイ       有効期限内のパスボート。     ・       キ地及びパスボート、     ・       本人確認書類:     ファイ       ブラウズ     ファイ       お客様の登録住所が確認<br>あるいは銀行の取引明細       書類をアップロ | イルが選択されない<br>のカラーコピー、あるいは公<br>バスボートの場合にはバート<br>イルが選択されない<br>できる過去6か月以内に発行<br>書。<br><b>ードする</b> | 2的な身分証明を(運転<br>-ナー様の肖像が含まり<br>された最近の公共料金の | 免許証<br>ている<br>の請求書 (電気、ガ | <b>タップ</b><br>アップ                | してそれぞれ<br>プロードする<br><sup>ターネットおよび/ あるいはケーブルラ</sup> | <b>し</b><br>テレビの利用料金)、            |

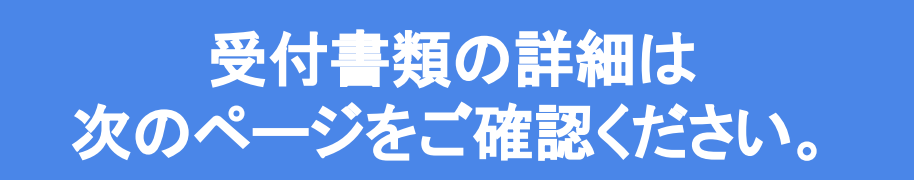

#### ✓ 証明書として提出できるもの

- ・運転免許証
   ・マイナンバーカード(本人確認書類との併用不可)
   ・パスポート(署名済のもの)
- ・在留カード など

※すべて有効期限内のものであり カラーでアップロードすること

#### ✓本人確認書類として提出できるもの

- ·住民票
- ·健康保険証
- ・銀行の利用証明書
- ・公共料金の明細書や請求書 など

※住民票や銀行・公共料金の明細書は 6ヶ月以内に発行されたもののみ有効。 また、すべてカラーでアップロードすること

> 各書類の受付状況や受付の可否は XMTradingのライブチャットへ お問い合わせください。